# 使用安全管理裝置(SMA)上的Radius類屬性配置 組 — 角色對映

## 目錄

<u>簡介</u> <u>需求</u> <u>採用元件</u>

# 簡介

本文描述如何在安全管理裝置(SMA)上使用Radius類屬性配置組角色對映

#### 需求

思科建議您瞭解SMA和Radius配置的基本知識。

### 採用元件

本文中的資訊係根據以下軟體和硬體版本:

- AsyncOS 7.2.x及更高版本
- 安全管理裝置
- Radius伺服器
- 問:如何在安全管理裝置上使用Radius類屬性配置組 角色對映?

A. SMA上的Radius身份驗證允許管理員向使用者提供對SMA的Web圖形使用者介面(GUI)的訪問。 此外,它還提供了根據RADIUS類屬性將不同的使用者組對映到不同角色的功能,如SMA的運算子 。

使用SMA上的Radius配置基於組角色的對映的步驟如下:

在SMA GUI上:

- 1. 導航至**系統管理>使用者**(在「管理裝置」頁籤下)
- 2. 按一下**外部身份驗證**下的編輯全域性設定。
- 3. 在Group Mapping下: 欄位: "RADIUS類屬性"。
- 4. 從Radius伺服器輸入「IETF屬性型別25 Class Attribute」的對應值。
- 5. 從下拉欄輸入Role。
- 6. 提交並提交。

RADIUS伺服器可以設定為許多屬性,具體取決於使用者群組。一旦使用者通過Radius進行身份驗

證,SMA可以檢查組屬性並分配不同的角色對映。SMA將匹配Radius伺服器上配置的Radius屬性類 值(標準**RADIUS屬性#25**)。

若要在radius伺服器上設定類別屬性,您需要以Administrator身份登入radius伺服器。

例如:

- •考慮「IETF Attribute type 25 Class Attribute」為具有管理員許可權的使用者顯示「Domain Admin」的值。
- 在SMA上的Radius伺服器上,在**「RADIUS CLASS Attribute」下鍵入**Domain Admin,在「 Role type Administrator」下鍵入
- •您可以通過單**擊「新增行」**新增多個「組對映」行
- 附註:Radius伺服器必須配置相同的類屬性值。該值區分大小寫。